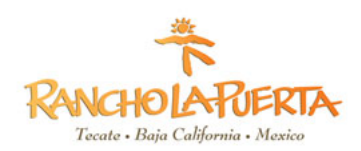

Visit <u>https://www.inm.gob.mx/fmme/publico/en/solicitud.html</u> to obtain your visa, and save the <u>payment receipt</u> when it is generated. Your visa will be emailed to you.

Please email your visa and payment receipt to guestmessage@rancholapuerta.com prior to arrival.

1. Click + sign next to "By Land"

| Instituto Nacional de Migración - × +                                                                                              |          | _ = <mark>*</mark>  |
|----------------------------------------------------------------------------------------------------|----------|---------------------|
| ← → C (a) inm.gob.mx/fmme/publico/en/solicitud.html                                                                                |          | ★ 🖸 E               |
| 🗞 Raven Test 🛑 FMM Form 🔇 Citas SRE 🧏 ResortSuite Custom 🚾 SQL Tutorial 💪 Cleaver Test 🔝 16 Personality Fact 💪 Image result for qu |          | » 🧧 Other bookmarks |
| SOMETINO DE MEXICO                                                                                                    | Trámites | Gobierno Q          |
| 📦 > Inicio -> Forma Migratoria Múltiple                                                                                            |          |                     |
|                                                                                                    |          |                     |
| Forma Migratoria Múltiple<br>(FMM)                                                                                                 |          |                     |
|                                                                                                    |          | ES EN JP            |
| By Land                                                                                                    |          | $\oplus$            |
| By Air                                                                                                    |          | $\oplus$            |
|                                                                                                    |          | Get #               |
| 📲 🛛 📭 🐂 📜 🐙 🗶 🗐 🧿 👰 Address                                                                                                    | ~        | C - U 12 10 4:16 PM |

2. Read the Terms & Conditions and check the box at the bottom:

| Instituto Nacional de Migración - 🗙 🕂                                                                                                    |                                |             |
|----------------------------------------------------------------------------------------------------|--------------------------------|-------------|
| → C a inm.gob.mx/fmme/publico/en/solicitud.html                                                                                                    | *                              |             |
| Raven Test 🌘 FMM Form 🔇 Citas SRE 🧏 ResortSuite Custom 🧾 SQL Tutorial 🔓 Cleaver Test 🔚 16 Personality Fact G Image result for qu                                         | . » 📃 Otl                      | her bookmar |
| Conjerno de<br>MÉXICO                                                                                                    | Trámites Gobierno <sup>0</sup> | q,          |
| one entry only.                                                                                                    |                                |             |
| The applicant acknowledges herein that the validity term of the FMM shall start upon the m<br>provided with, he/she should comply with the requirements to enter Mexico. | nigratory stamp is fixed,      |             |
| The applicant shall print and bring the FMM to the facility aimed for the international transit of wishes to enter through.                                              | of persons where he/she        |             |
| The applicant acknowledges herein that the fees paid to obtain the condition of stay, is not a gu                                                                        | arantee to enter Mexico.       |             |
| The applicant shall produce a valid and current passport or card passport (Tarjeta Pasaporte), a<br>be produced at the time his/her enter is requested.                  | as well as the FMM shall       |             |
| □ I have read and agree to the terms and conditions above.                                                                                                    |                                |             |
|                                                                                                    |                                |             |
|                                                                                                    |                                |             |
| By Air                                                                                                    | $\oplus$                       |             |
|                                                                                                    |                                | .*          |
| 🗄 💶 🍋 📲 🚝 🚾 🐛 🖳 🖩 🧿 🔘 🚝 🛛 Address                                                                                                    | - <mark></mark> -              | 4:17 F      |

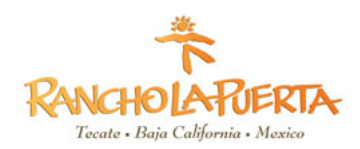

3. Choose "Tecate" under Port of Entry and use the calendar to choose your arrival and departure dates. The format is DD/MM/YYYY

| Instituto Nacional de Migración - 🗙 🕇 🕂 |                                |                          |                    |                      |                | - 0       |
|-----------------------------------------|--------------------------------|--------------------------|--------------------|----------------------|----------------|-----------|
| → C                                     | n/solicitud.html               |                          |                    |                      |                | *         |
| aven Test   🛑 FMM Form   ③ Citas SRE  🏾 | ResortSuite Custom 🔜 SQL Tutor | rial Ġ Cleaver Test 📰 16 | Personality Fact G | Image result for qu  | »              | Other boo |
|                                         |                                |                          |                    | Trán                 | nites Gobierno | ٩         |
| Entry Informa                           | ation                          |                          |                    |                      |                |           |
| _                                       |                                |                          |                    |                      |                |           |
| Means of entry*:                        | Point of                       | entry*:                  |                    | Date of arrival to M | exico*:        |           |
| By land                                 | ~ Tecate                       |                          | ~                  | 06/07/2020           |                |           |
| Date of departure*:                     |                                |                          |                    |                      |                |           |
| 01/10/2020                              |                                |                          |                    |                      |                |           |
| Personal info                           | rmation                        |                          |                    |                      |                |           |
|                                         |                                |                          |                    |                      |                |           |
| Name(s)*:                               | Surname                        | e(s)*:                   |                    | Gender*:             |                |           |
| # 👝 🖬 🗠 🚛                               |                                |                          | AND AND THE STATE  |                      |                | - 4       |

4. Fill in the Personal Information field. Be sure you name matches your passport.

| Personal information | on                      |                    |   |
|----------------------|-------------------------|--------------------|---|
| Name(s)*:            | Surname(s)*:            | Gender*:           |   |
|                      |                         | Select One         | ~ |
| Date of birth*:      | Nationality (Country)*: | Country of birth*: |   |
| dd/mm/yyyy o ddmmyy  | Select One ~            | Select One         | ~ |
| Identification docu  | iment                   |                    |   |

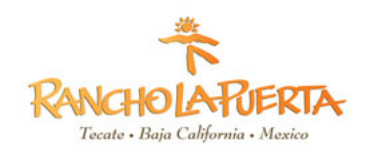

5. Enter your desitination as follows:

|                     | esortSuite Custom | SQL Tutorial 💪 Cleaver Test 📰 16 Personalit | y Fact G | Image result for qu |         | »        | Other bo |
|---------------------|-------------------|---------------------------------------------|----------|---------------------|---------|----------|----------|
| BEXICO              |                   |                                             |          | т                   | rámites | Gobierno | q        |
|                     |                   |                                             |          |                     |         |          |          |
| Trip informati      | <b>~</b>          |                                             |          |                     |         |          |          |
|                     | on                |                                             |          |                     |         |          |          |
|                     |                   |                                             |          |                     |         |          |          |
| Reason of trip*:    |                   | Specify*:                                   |          | State*:             |         |          |          |
| Tourism             | ~                 | Recreational Activities                     | ~        | Baja California     |         |          | ~        |
| Address in Mexico*: |                   |                                             |          |                     |         |          |          |
| RANCHO LA PUERTA    |                   |                                             |          |                     |         |          |          |
|                     |                   |                                             |          |                     |         |          |          |
|                     |                   |                                             |          |                     |         |          |          |
|                     |                   |                                             |          |                     |         |          |          |

6. Enter your email address and the verification code and then hit save:

| COMERNO DE<br>MÉXICO              |                        |   | Trámites | Gobierno | Q, |
|-----------------------------------|------------------------|---|----------|----------|----|
| Email                             |                        |   |          |          |    |
| Email*:                           | Email (Confirmation)*: |   |          |          |    |
| johndoe@example.com               | johndoe@example.com    |   |          |          |    |
| 14TRT                             | Verification code*:    | h |          |          |    |
| Not readable verification code? T | ry another one         |   |          |          |    |
| <u>_</u>                          |                        |   |          |          |    |

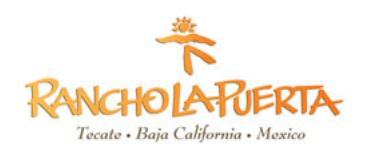

7. Once you send the information, you will be sent to a new page and asked to prepare your payment.

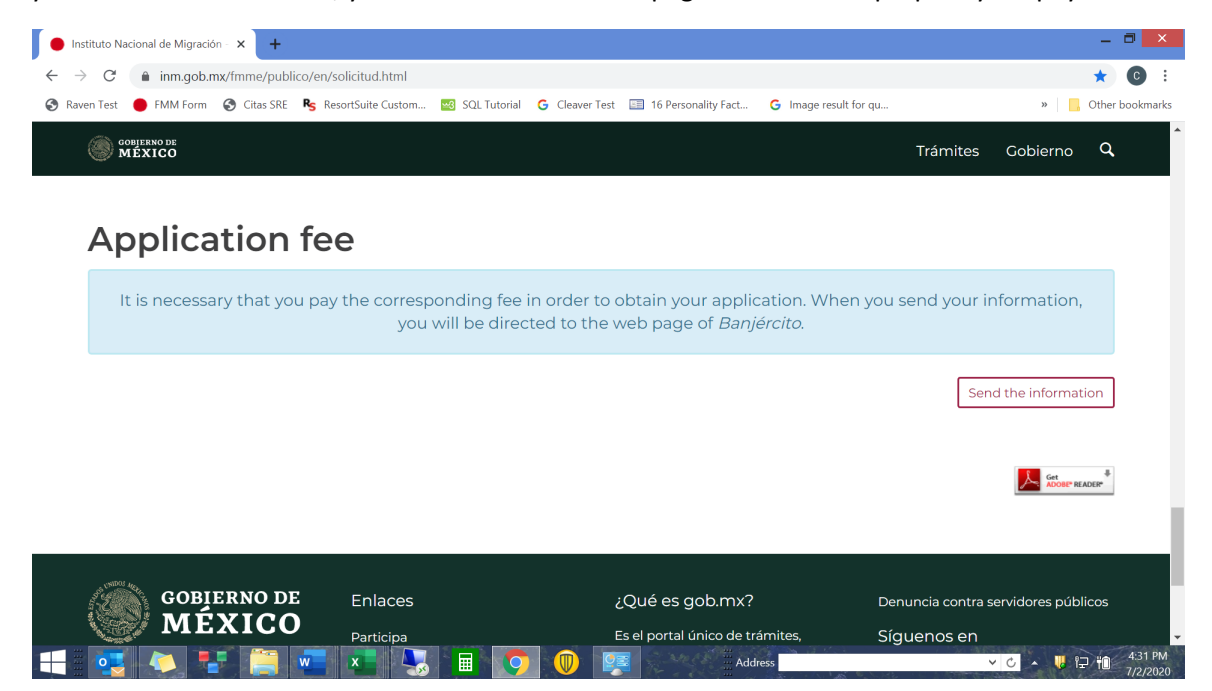

8. You are now on the Banjercito website. Check the blue box on the bottom left to accept the terms and conditions and click the green "CONTINUAR" box to continue.

|                                                                                         | CONDICIONES GENERALES                                                                                                    |
|-----------------------------------------------------------------------------------------|----------------------------------------------------------------------------------------------------|
| vigentes en los Estados Uni<br>autoridades y los tribunal<br>corresponder por razón de  | dos Mexicanos y cualquier controversia que se derive de la aplicación de las mismas, se ventilarán ante las<br>es de la Cludad de México, renunciando expresamente a cualquier otra jurisdicción que les pudiera<br>su domicilio presente o futuro.                                                                            |
| 6.2 "Banjercito" se reserva e                                                           | el derecho de hacer cambios al sitio y/o exclusiones, términos y condiciones en cualquier tiempo.                                                                                                    |
| SÉPTIMA: RESPONSIVA                                                                     |                                                                                                    |
| 7.1 El "Visitante" queda ent<br>acreedor a las sanciones es<br>manera queda enterado de | erado que en caso de violar alguna de las disposiciones señaladas en el presente acuerdo, se podrá hacer<br>.tablecidas en la legislación mexicana, desde sanciones económicas hasta privación de la libertad, de igual<br>.las penas en las que incurren los que declaran con falsedad ante autoridad distinta a la judicial. |
| 7.2 El "Visitante" al selecci<br>contenido de las condicione                            | onar el botón siguiente, se da por enterado y manifiesta su aceptación y conformidad expresa con el<br>s generales para el trámite electrónico del pago de la "FMME".                                                                                                    |
| He leído y acepto las condio                                                            | lones                                                                                                    |
|                                                                                         |                                                                                                    |
|                                                                                         |                                                                                                    |

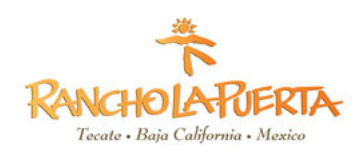

9. Confirm that your details are correct. Click "CONFIRMAR" first. Now click, "PAGAR."

| Banjercito<br>Un Banco para todos | Forma Migratoria Múltip                                                                | le Electrónica                                      |  |
|-----------------------------------|----------------------------------------------------------------------------------------|-----------------------------------------------------|--|
|                                   | Por favor revise que la info                                                           | ormacion sea la correcta.                           |  |
| 1                                 | DATOS DEL SOLICITANTE                                                                  |                                                     |  |
|                                   | Número de pasaporte<br>Nombre(s)<br>Apellido(s)<br>Nacionalidad<br>Fecha de nacimiento | Your personal<br>information will be<br>listed here |  |
|                                   | Sexo                                                                                   | RMAR PAGAR                                          |  |

10. Enter your credit card details and then press the "PAGAR" button.

| r favor llene de manera                                         | a correcta los datos que se solio                                                                                                    | itan.                                                                                      |                |
|-----------------------------------------------------------------|----------------------------------------------------------------------------------------------------|--------------------------------------------------------------------------------------------|----------------|
|                                                                 | Detalle de                                                                                                    | el pago                                                                                    |                |
|                                                                 | Costo \$575.00                                                                                                    |                                                                                            |                |
|                                                                 | Total a pagar                                                                                                    | \$575.00<br>Pesos Mexicanos                                                                |                |
| Método de                                                       | Pago * Nombre del tarjetahabiente c                                                                                                    | omo aparece en la tarjeta                                                                  |                |
| <ul> <li>Método de</li> <li>Mastercard</li> <li>Visa</li> </ul> | Nombre del tarjetahabiente o     NOMBRE     Número de tarjeta                                                                                                    | omo aparece en la tarjeta                                                                  |                |
| <ul> <li>Método de</li> <li>Mastercard</li> <li>VISA</li> </ul> | <ul> <li>Nombre del tarjetahabiente o         <ul> <li>NOMBRE</li> <li>Número de tarjeta</li> <li>Número de tarjeta</li> <li>Vigencia</li> <li>MM v / Yy v</li> </ul> </li> </ul> | omo aparece en la tarjeta<br>* Código de seguridad (código<br>en el reverso de la tarjeta) | o de 3 dígitos |

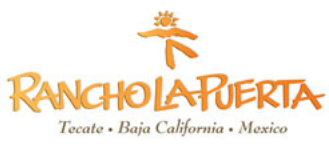

11. Confirm your details by clicking the box that says, "SI."

| Por favor liene de manera c                                        | orrecta los datos que se solic                      | itan.                                                      |                                    |
|--------------------------------------------------------------------|-----------------------------------------------------|------------------------------------------------------------|------------------------------------|
|                                                                    | Detalle de                                          | el pago                                                    |                                    |
|                                                                    | Costo                                               | \$575.00<br>Pesos Mexicanos                                |                                    |
|                                                                    | Total a pagar                                       | <b>\$575.00</b><br>Pesos Mexicanos                         |                                    |
| <ul> <li>Método de Pa</li> <li>Mastercard</li> <li>VISA</li> </ul> | ag<br>¿Desea re                                     | alizar su pago?                                            |                                    |
|                                                                    | * Vigencia<br>11 v / 23 v<br>* Campos obligatorios. | SI<br>* Código de segurid<br>en el reverso de la ta<br>*** | ad (código de 3 dígitos<br>rrjeta) |
|                                                                    | CANCELAR                                            | PAGAP                                                      | 2                                  |

12. Print this page immediately, as this is your visa Press the DESCARGAR/IMPRIMIR button on the bottom right.

| SEGO<br>Un Banco para todos                     |                                                        |
|-------------------------------------------------|--------------------------------------------------------|
| DATOS DEL SOLICITANTE                           |                                                        |
| Número de pasaporte<br>Nombre(s)<br>Apellido(s) | Your personal<br>information<br>will be listed<br>here |
| INFORMACIÓN DEL PAGO                            |                                                        |
| Concepto                                        | FMME Frontera Norte                                    |
| Fecha y hora de pago                            | 10/Ago/2020                                            |
| Total<br>Folio de la Operación                  | \$575.00                                               |
|                                                 | πππ                                                    |

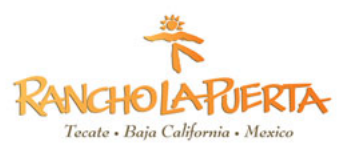

13. Print and download the form and payment receipt immediately. <u>Once you download and print the</u> form, you can no longer print the receipt. <u>Make sure you save your payment receipt otherwise the</u> FMM form will not be valid and you will be required to pay again.

On the receipt there is an invoice number and the immigration office need that receipt number (copy) to be able to process the FMM form. If they do not have it, the FMM form is invalid.

| PAGO DE DERECHOS POR SERVICIOS                                                                                                    | MIGRATORIOS                                                                    |
|----------------------------------------------------------------------------------------------------|--------------------------------------------------------------------------------|
| SOLICITANTE                                                                                                    | _                                                                              |
| Pasaporte<br>Nombre(s)<br>Apellido(s)                                                                                                    | Your personal information<br>will be listed here                               |
| INFORMACIÓN DEL PAGO                                                                                                    |                                                                                |
| Concepto                                                                                                    | FMME Frontera Norte                                                            |
| Fecha y hora del pago                                                                                                    | 10/08/2020 18:05                                                               |
| Total pagado                                                                                                    | \$575.00                                                                       |
| Número de Operación                                                                                                    | ###                                                                            |
| Total pagado<br>Número de Operación<br>pago no será reemboisable.<br>rimos conservar este recibo para cualquier aclar<br>re y el logo de Banjercito son marcas registradar<br>te o 2016 Banjercito son marcas registradar | \$575.00<br>####<br>ación.<br>a de Banjercito.<br>varios. Aviso de Privacidad. |

14. You will now be emailed a link to download your complete visa form. Please download this form and email with your receipt to guestmessage@rancholapuerta.com.